### **Troodon OBD**

# Connecting to a phone using Bluetooth

### 1. Download and install the Troodon OBD app to your phone.

The application is available on App Store and Google Play. The test version is available upon request via email at diagnostika@devcom.cz.

#### 2. Connect the interface to the vehicle.

Connect the interface to the vehicle using the OBD connector. Initialization process takes approximately 40 seconds. The right indicator on the interface will light up first and then start blinking. Subsequently, the left indicator on the device will also illuminate. This indicates that the interface is ready.

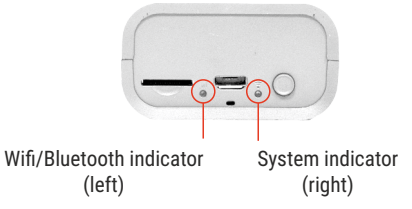

#### 3. Launch the Troodon OBD app.

Turn on Bluetooth and launch the downloaded Troodon OBD app.

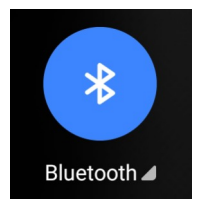

#### 4. Access to location and storage

To connect to the device, the application requires permission to discover devices in the vicinity and determine their relative positions. The reason for this requirement is the utilization of Bluetooth LE technology for device connectivity.

Furthermore, the application may require access to your phone's storage for certain activities, primarily for the purpose of storing and reading logs and other auxiliary data.

#### 14:47 ::: 14,4 K8/s \$ 公 전 문 음네 표 tter mobile 0.10 Searching

Connect to device Connect to the device, turn bluetooth on, wait until green LED is on. Tap the name to connect 0.0 KDV \$ € 0 F ad 200
Connect 10 device
Connect 10 device
Connect 10 device
Torontent the device can bettered to us wait unit green LED
Device list
Troodon-TEST51009
Troodon-TEST51010

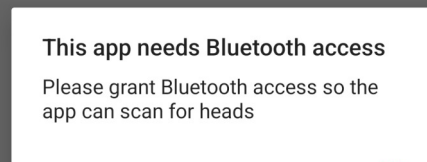

οк

## 5. In the Troodon OBD application, connect to the device.

The Troodon OBD application automatically searches for available diagnostic interfaces

Device lis

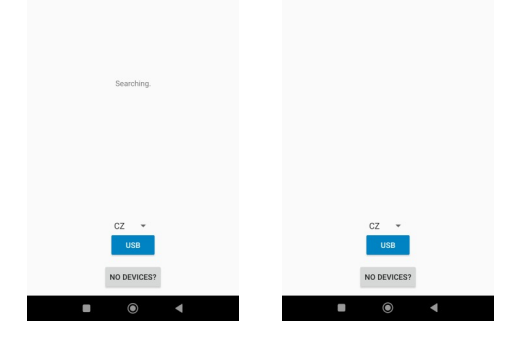

#### upon startup. Locate your device in the list and select it.

If the device is not displayed, please check the Bluetooth settings on your phone and ensure that location access permissions are granted. Then, disconnect and reconnect the interface and restart the application.

### 6. Establish connection with the vehicle

After connecting to the device, you can initiate a diagnostic connection with the vehicle. Continue by selecting the brand, model, and control unit, following the on-screen instructions.

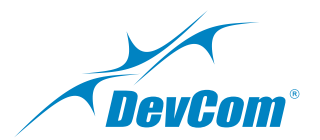